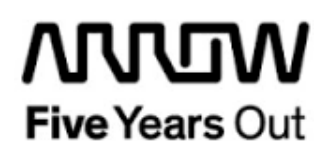

# **EVEREST VISION KIT**

**Getting Started** 

| EVEREST VIS     | SION KIT             |           | S. Rieche | Date        | 2022-05-19 |
|-----------------|----------------------|-----------|-----------|-------------|------------|
| Getting Started | edited:              | S. Rieche | Date:     | 2022-06-07  |            |
|                 |                      | approved: |           | Date:       |            |
| Filename:       | Getting_Started.docx |           |           |             |            |
| Arrow Central   | Europe GmbH          | Version:  | 1.0       | Page 1 of 9 | 9          |

## Contents

| 1.  | Revisio  | on History                                    | 4 |
|-----|----------|-----------------------------------------------|---|
| 1.1 | Revis    | ion 1.0                                       | 4 |
| 2.  | Getting  | Started                                       | 5 |
| 2.1 | Prere    | quisites                                      | 5 |
| 2.2 | Hand     | ing the Board                                 | 5 |
| 2.3 | Board    | l Setup                                       | 6 |
|     | 2.3.1    | Toggle -Switch S5 – SC SPI-Flash enable       | 6 |
|     | 2.3.2    | DIP-Switch S8 – FMC Voltage Selector          | 6 |
|     | 2.3.3    | Toggle -Switch S9 – VDDAUX2 & VDDAUX5 Voltage | 6 |
| 3.  | Installi | ng and Running the Demo                       | 7 |

# Figures

| Figure 1: EVEREST VISION KIT                              | 6 |
|-----------------------------------------------------------|---|
| Figure 2: Windows application Setup                       | 7 |
| Figure 3: Windows application after startup               | 8 |
| Figure 4: Windows application after successful connection | 9 |
| -                                                         |   |

## 1. Revision History

The revision history describes the changes that were implemented in the document. The changes are listed by revision, starting with the most current publication.

### 1.1 Revision 1.0

Revision 1.0 is the first publication of this document.

## 2. Getting Started

This design implements an interface to the OnSemi XGS12000 camera module with image enhancement and edge detection. The output of the livestream is done by HDMI in Full HD (1920x1080@60p). A Windows application is used to activate and configure the EVEREST-VISION-KIT. It offers also features like changing color values, contrast and brightness, toggle edge detection, scale, camera build in test pattern and gamma correction. Beside that any random SPI register could be read and (if writable) modified.

### 2.1 Prerequisites

All hardware needed comes with the VISION KIT:

| Item                                   | Quantity |
|----------------------------------------|----------|
| Everest DEV Board                      | 1        |
| 12 V / 5 A wall-mounted power adapter  | 1        |
| USB 2.0 A male to mini-USB B cable for | 1        |
| UART / Programming interface to PC     |          |
| OnSemi XGS12000 camera                 | 1        |
| Appletec optic                         | 1        |
| Tripod                                 | 1        |

The Windows GUI software, a precompiled STPL file and further documentation could be find under: <u>https://www.img-nordhausen.de/downloads/#polarfire-everest-dev-board</u>

For design files please contact: info@img-nordhausen.de

### 2.2 Handling the Board

Pay attention to the following points while handling or operating the components of the VISION KIT: Handle the board with electrostatic discharge (ESD) precautions to avoid damage.

### 2.3 Board Setup

Please connect the camera with the EVEREST-DEV-BOARD by the FMC connector and a Full HD monitor or TV set via HDMI. For the Windows GUI a USB connection to the PC is required. Then plug in the 12 V DC jack.

The EVEREST VISION KIT is preconfigured with the following settings:

#### 2.3.1 Toggle -Switch S5 – SC SPI-Flash enable

| SWITCH         | SC SPI-FLASH |
|----------------|--------------|
| S5-1 (marking) | DISABLE      |
| S5-2           | ENABLE       |

#### 2.3.2 DIP-Switch S8 – FMC Voltage Selector

| SWITCH             | FMC VOLTAGE                 |
|--------------------|-----------------------------|
| S8-1 off, S8-2 off | 1.8 V                       |
| S8-1 on, S8-2 off  | 2.5 V                       |
| S8-1 off, S8-2 on  | undefined (not recommended) |
| S8-1 on, S8-2 on   | 3.3 V                       |

### 2.3.3 Toggle -Switch S9 – VDDAUX2 & VDDAUX5 Voltage

| SWITCH         | VDDAUX2 & VDDAUX5 |
|----------------|-------------------|
| S9-1 (marking) | 2.5 V             |
| S9-2           | FMC voltage       |

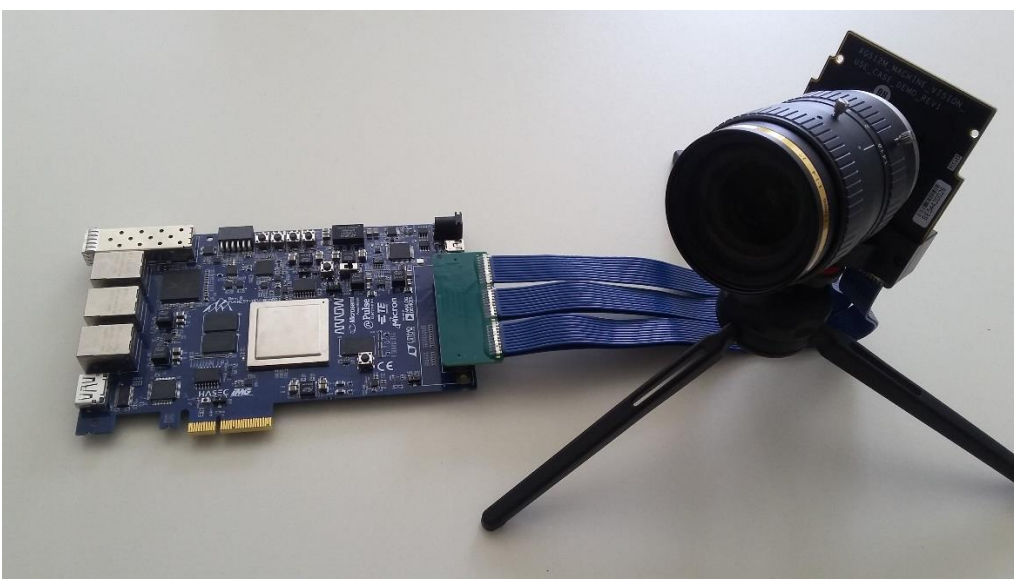

Figure 1: EVEREST VISION KIT

### 3. Installing and Running the Demo

Please install the Windows application by clicking the Setup.msi file. Click the "Next" button and follow the instructions.

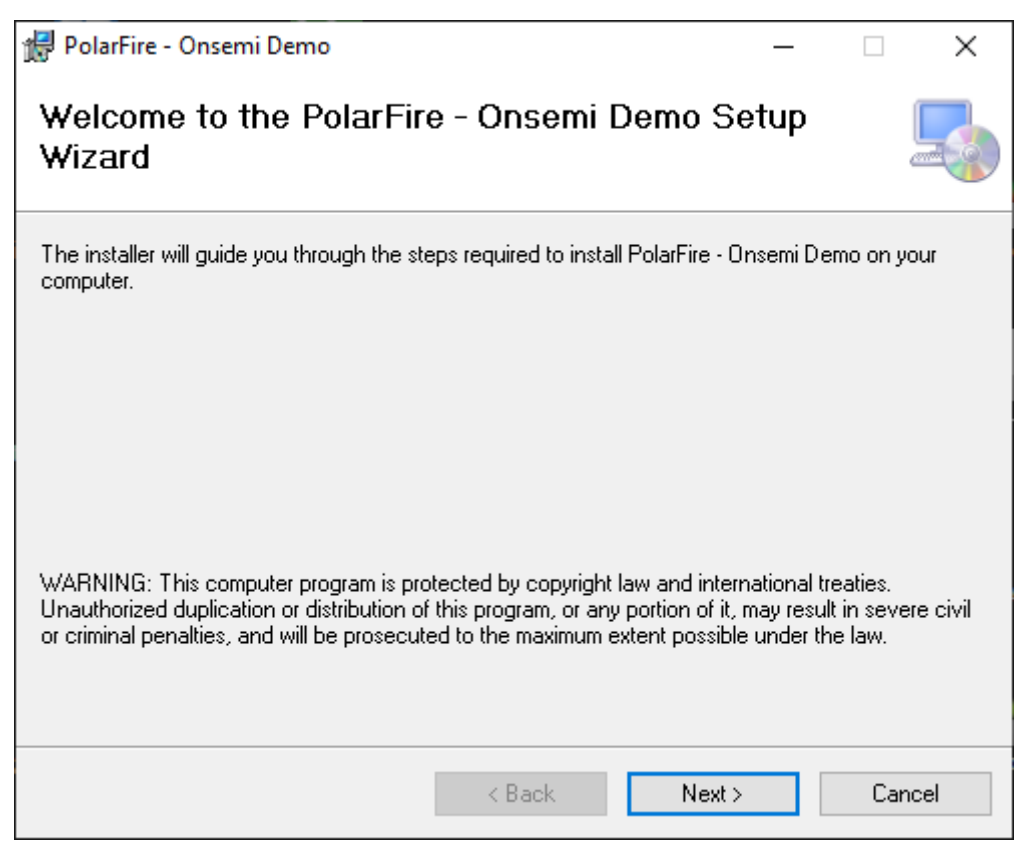

Figure 2: Windows application Setup

After the setup is finished you will find an icon labeled with "Everest Vision Kit" on your desktop.

#### Arrow Central Europe GmbH

User Guide

| 뤎 PolarFire / OnSen  | ni Demo | _       |                      | ×  |
|----------------------|---------|---------|----------------------|----|
| Serial Communication | ı ————  |         |                      |    |
| COM port:            |         | Di      | Connect<br>isconnect |    |
| Brightness           |         |         |                      |    |
| Value: 128           |         |         |                      |    |
| Contrast             |         |         |                      |    |
| Value: 128           |         |         |                      |    |
| Red                  |         |         |                      |    |
| Value: 128           |         |         |                      |    |
| Green                |         |         |                      |    |
| Value: 128           |         |         |                      | of |
| Blue                 |         |         |                      |    |
| Value: 128           |         |         |                      | at |
| adaa                 |         |         |                      |    |
| eage                 | ~       | Address | 0x0000               |    |
| scale                | < >     | Content | 0x0000               | ]  |
| gamma                | v       |         | write                |    |
| Test Pattern         |         |         | read                 |    |
|                      |         |         |                      |    |
|                      |         |         |                      |    |

#### Figure 3: Windows application after startup

Next push the "Connect" button. The application is looking automatically for the COM-Port and initiate the camera and HDMI interface. After a few seconds the disabled buttons become functional and the live image is streamed over HDMI to the monitor.

#### Arrow Central Europe GmbH

User Guide

| PolarFire / OnSemi De | mo  | -       |                       |
|-----------------------|-----|---------|-----------------------|
| Serial Communication  |     |         |                       |
| COM port: 47          |     | [       | Connect<br>Disconnect |
| Brightness            |     |         |                       |
| Value: 179            |     |         |                       |
| Contrast              |     |         |                       |
| Value: 77             | •   |         |                       |
| Red                   |     |         |                       |
| Value: 179            |     |         |                       |
| Green                 |     |         |                       |
| Value: 77             | •   |         |                       |
| Blue                  |     |         |                       |
| Value: 26             |     |         |                       |
| edae                  |     |         |                       |
| coge                  | ^   | Address | 0x0000                |
| scale                 | < > | Content | 0x0000                |
| gamma                 | v   |         | write                 |
| Test Pattern          |     |         | read                  |
|                       |     |         | read                  |

Figure 4: Windows application after successful connection